# Webif

Webサイト制限アプリ

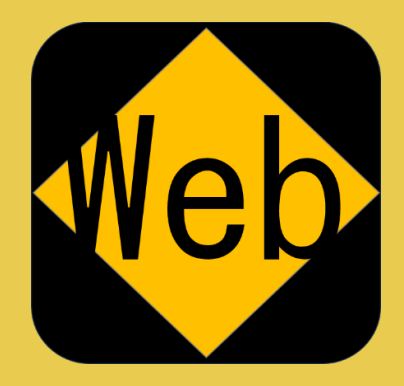

目次

#### @画面概要(About App)

・画面パーツ

@WebView(App Header)

- (1) Webページ操作
  - ・ページバック
  - 閲覧WebページURL
  - 閲覧WebページHTML
- @WebView(App Body)
- (1) Webページ
  - WebView
- (2)制限Webサイトリスト
  - ・リスト
  - ・制限サイト追加・制限サイト解除
- @(App Footer)
- (1) 画面スライダ
  - ・コンテンツの画面比率を変える

|                          | 2 E □ □ □ ↓ ↓ ⊕ <  Ø <       | - 0 |
|--------------------------|------------------------------|-----|
| Googleについて ストア           | Google                       |     |
|                          | Soogle e提來 I'm Feeling Lucky | 3   |
|                          |                              |     |
| 日本                       | ネス 検索の仕組み プライバシー 規約 設定       | + - |
| ①Webページ(Web <sup>v</sup> | Copyright © 2024 ec<br>/iew) |     |
| ②現在ページURL                | (WebView Source)             |     |

#### @WebView(App Header)

#### (1) Webページ操作

## ①いつものWebページ ②そのWebページのURLが自動で表示

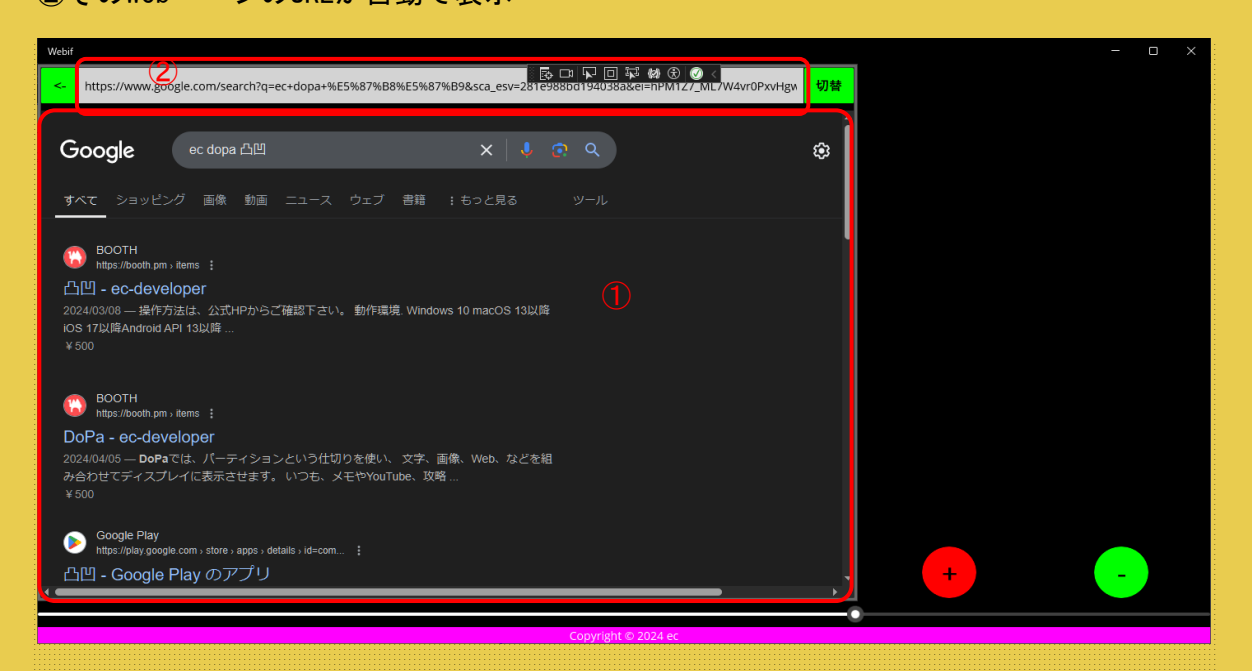

#### ③「<-」ボタンで前回表示していた ④Webページに戻る

| webif 3)<br>ttps://www.google.com/search?q=ec+dopa+%E5%87%B8%E5%87%B9+%E3%83%9£%E5%83%AB%E5%83%AB%E5%83%AB%E5%82%BF%E3%82%                                                                                                    |   | - o × |
|----------------------------------------------------------------------------------------------------|---|-------|
| Google ec dopa 凸凹 マルチタスク x 🤳 🧟 Q 🤨                                                                                                    |   |       |
| <b>すべて</b> ショッピング 画像 動画 ニュース ウェブ 書籍 :もっと見る ツール                                                                                                    |   |       |
| BOOTH     https://booth.pm ; Rems ;      DoPa - ec-developer     2024/04/05 - DoPaでは、パーティションという仕切りを使い、文字、画像、Web、などを組     み合わせでディスプレイに表示させます。いつも、メモヤYouTube、攻略…     *500     Apple     https://apps.apple.com ; app : dopa ;      「DoPa」をApp Storeで - Apple     DoPaは、マルチタスクなあなたにビッタリのアプリです。このアプリの目的は、撮数の機能を     まとめ、そして同時に起動する事にあります。貴方の暮らしをもっとラフ(楽)…     *500 |   |       |
| ⊗ <sup>X · Katamiki_Hiro</sup><br>1問<br>片幹 裕(Katamiki Hiro)                                                                                                    | + | -     |
| Copyright © 2024 ec                                                                                                    | • |       |
|                                                                                                    |   |       |
|                                                                                                    |   |       |
|                                                                                                    |   |       |

| @WebView(Ap                                   | p Header)                 | = + \                    |                   |                       |        |      |   |       |
|-----------------------------------------------|---------------------------|--------------------------|-------------------|-----------------------|--------|------|---|-------|
| <u>(1) webへ-</u><br>①「切替」                     | -ン探作(約                    | <sub>呕さ)</sub><br>Webページ | の                 |                       |        |      |   |       |
| Webif<br><- https://ec-develog                | er.sakura.ne.jp/index.htr | ml                       |                   | ) (*) (*) (*) (*) (*) | @ <    | 切替 1 |   | - o x |
| ec                                            |                           |                          |                   |                       |        |      |   |       |
| 山一水                                           | ブライボリシ                    | <u>ג-עע</u><br>ג-עע      | <u>Notiesed</u>   | <u>9–16</u>           | お問い合わせ |      |   |       |
| 【理念思想】                                        |                           |                          |                   |                       |        |      |   |       |
| <ul> <li>・アプリケーション</li> <li>【問発言語】</li> </ul> | をカジュアルに。                  |                          |                   |                       |        |      |   |       |
|                                               |                           |                          |                   |                       |        |      |   |       |
| • Java                                        |                           |                          |                   |                       |        |      |   |       |
| 0.                                            |                           |                          |                   |                       |        |      |   |       |
|                                               |                           | Copyright©               | ter<br>2023/04/05 |                       |        | _    | + | -     |

②HTMLを一部のタグを基準に抜粋

| Webit   |           |                                                                                                    |     |   |   | _ |  |
|---------|-----------|----------------------------------------------------------------------------------------------------|-----|---|---|---|--|
| <- http | os://ec-d | eveloper.sakura.ne.jp/index.html                                                                                                    | 切替  |   |   |   |  |
| 行No     | 1         | head                                                                                                    |     |   |   |   |  |
| ネストNo   | 1         |                                                                                                    |     |   |   |   |  |
| 行No     | 2         | body                                                                                                    |     |   |   |   |  |
| ネストNo   | 1         | jsmodel="hspD0f" class="srp" jscontroller="Eox39d" data-dte"1" marginheight="3" topmargin="3"<br>jsaction="rcuQ6b:np12md:xjhTif:.CLIENT;O2yyse:.CLIENT;IVKTfe:.CLIENT;Ez7VMc:.CLIENT;R65yc:.CLIENT;HWT9jb:.CLIENT;<br>WCuWe::CLIENTYWBig:.CLIENT;qqf0n:.CLIENT;A8708b:.CLIENT;szj0R:.CLIENT;YcfjCLIENT;KWIxhc:.CLIENT;zbW2cfi.CLIE<br>NT;OZ3M7e:.CLIENT"id="gsr" | V   |   |   |   |  |
| 行No     | 3         | div                                                                                                    | 11  |   |   |   |  |
| ネストNo   | 2         | style="display:block"                                                                                                    |     |   |   |   |  |
| 行No     | 4         | div                                                                                                    | 11  |   |   |   |  |
| ネストNo   | 2         | jscontroller="EufiNb" class="WYq63b"                                                                                                    |     | 2 |   |   |  |
| 行No     | 5         | div                                                                                                    | 11  |   |   |   |  |
| ネストNo   | 3         | class="S6VXfe"                                                                                                    |     |   |   |   |  |
| 行No     | 6         | div                                                                                                    |     |   |   |   |  |
| ネストNo   | 4         | data-async-<br>context="async_id:duf3-78:authority:0;card_id:entry_point:0;feature_id::ftoe:0;header:0;is_jobs_spam_form:0;open:0;pre<br>select_answer_index-1;suggestions;suggestions_subtypes:suggestions_types:surface:0;title::type:78*                                                                                                    | V   |   |   |   |  |
| 行No     | 7         | div                                                                                                    |     |   |   |   |  |
| ネストNo   | 5         | jscontroller="EkevXb" style="display:none" jsaction="rcuQ6b:npT2md"                                                                                                    |     |   |   |   |  |
| 行No     | 8         | div                                                                                                    |     |   | + | - |  |
|         |           | id="duf3-78" data-jiis="up" data-async-type="duffy3" data-async-context-                                                                                                    | × 7 | 1 |   |   |  |

Copyright © 2024 ec

#### @WebView(App Body)

Webページを制限に追加する

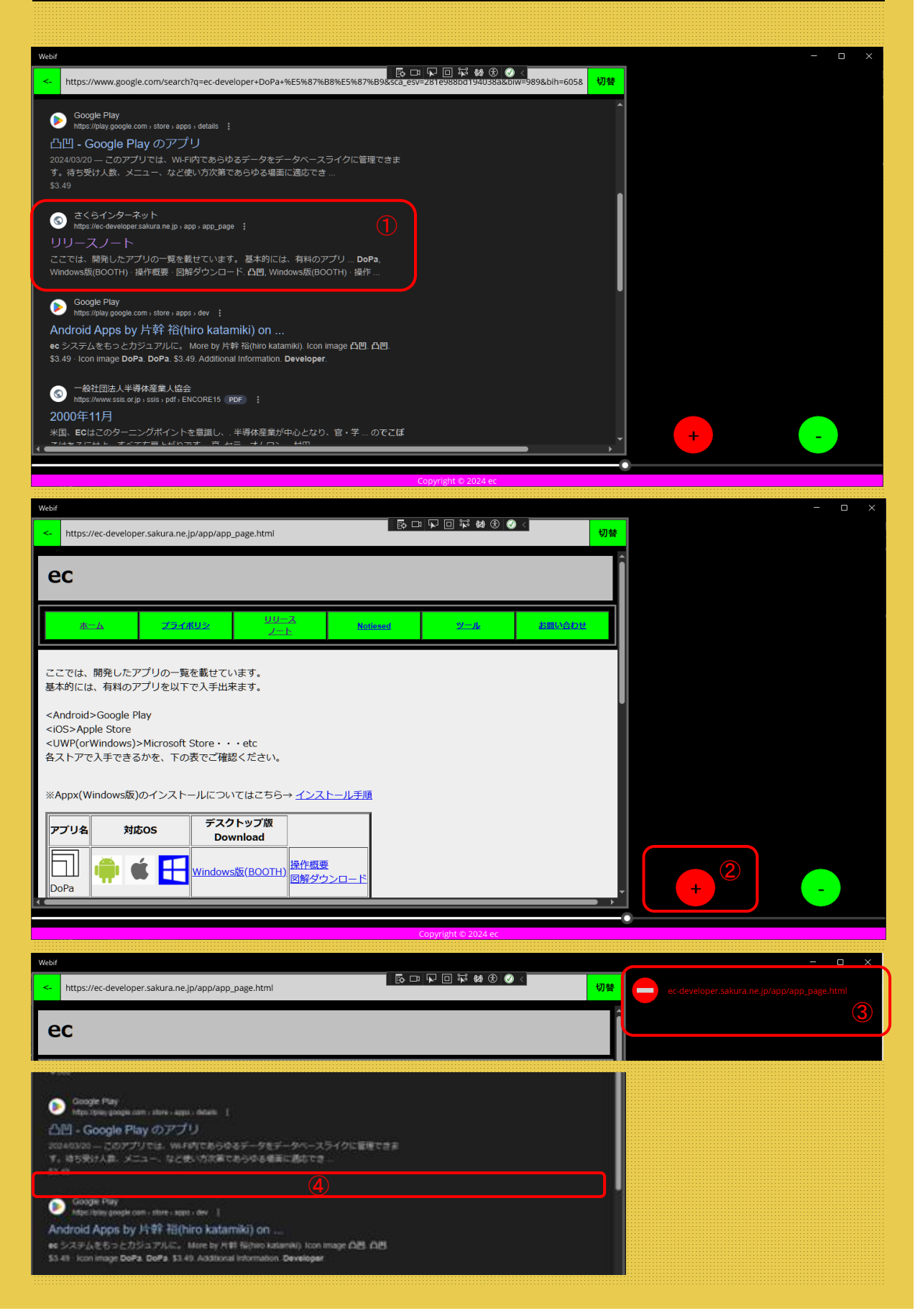

### @WebView(App Body)

Webページを制限に追加する(続き)

| Webif                                  |                                                     |                                                                                 |                    |                             | - 0 X             |
|----------------------------------------|-----------------------------------------------------|---------------------------------------------------------------------------------|--------------------|-----------------------------|-------------------|
| <- https://www.g                       | oogle.com/search?q=ec-developer+DoPa+%              | 日 日 記 録2 ② ②     日 日 記 録2 ③ ②     E5%87%B8%E5%87%B9&sca_esv=4ct2b0c3a1330b61&so | oce=hp&ei=Qgl2; 切替 | ec-developer.sakura.ne.jp/a | ipp/app_page.html |
| Google                                 | ec-developer DoPa 凸凹                                | x   🌷 😨 Q                                                                       | ÷                  |                             | (1)               |
| み合わせ Cテイス。<br>¥500                     | /レイに衣示さビまり。 いしも、メモやYOUII                            |                                                                                 |                    |                             |                   |
| Google Play<br>https://play.goo        | gle.com→store→apps→details 🚦                        |                                                                                 |                    |                             |                   |
| 凸凹 - Google                            | Play のアプリ                                           |                                                                                 |                    |                             |                   |
| 2024/03/20 — この<br>す。待ち受け人数、<br>\$3.49 | アブリでは、Wi-Fi内であらゆるデータをデー<br>メニュー、など使い方次第であらゆる場面に     | タベースライクに管理できま<br>適応でき                                                           |                    |                             |                   |
| Google Play<br>https://play.goo        | gle.com→store→apps→dev :                            |                                                                                 | l                  |                             |                   |
| Android Apps                           | by 片幹 裕(hiro katamiki) on                           |                                                                                 |                    |                             |                   |
| ec システムをもっ                             | とカジュアルに。 More by 片幹 裕(hiro katam                    | iki). Icon image 凸凹. 凸凹.                                                        |                    |                             |                   |
| \$3.49 · Icon image                    | DoPa. DoPa. \$3.49. Additional Information. D       | eveloper.                                                                       |                    |                             |                   |
| © 一般社団法ノ<br>https://www.ss             | 、半導体産業人協会<br>s.or.jp > ssis > pdf > ENCORE15 PDF  : |                                                                                 |                    |                             |                   |
| 2000年11月                               |                                                     |                                                                                 |                    |                             |                   |
| 米国、ECはこの夕                              | ーニングポイントを意識し、. 半導体産業が中                              | 心となり、官・学 のでこぼ                                                                   |                    |                             |                   |
| こはあるにせよ、う                              | 「べて右肩上がりです。 京. セラ、オムロン、                             | 村田                                                                              |                    |                             |                   |
|                                        |                                                     |                                                                                 |                    | +                           |                   |
|                                        |                                                     |                                                                                 |                    |                             |                   |

opyright © 2024 ec

| ► https://www.google.com/search?q=ec-developer+DoPa+%E5%87%B8%E5%87%B9%Sca_esv=4cr2b0c3a1330b61&source=hp&ei=Qgl2; 切替                |  |
|----------------------------------------------------------------------------------------------------|--|
|                                                                                                    |  |
| DoPa - ec-developer                                                                                                    |  |
| 2024/04/05 — <b>DoPa</b> では、パーティションという仕切りを使い、 文字、画像、Web、などを組<br>み合わせてディスプレイに表示させます。 いつも、メモやYouTube、攻略<br>¥500                        |  |
| Scogle Play<br>https://play.google.com , store , apps , details :                                                                    |  |
| 凸凹 - Google Play のアプリ                                                                                                    |  |
| 2024/03/20 — このアプリでは、WI-FI内であらゆるデータをデータベースライクに管理できま<br>す。待ち受け人数、メニュー、など使い方次第であらゆる場面に適応でき<br>\$3.49                                   |  |
| ③ さくらインターネット<br>https://ec-developer.sakura.ne.jp→app_page :                                                                         |  |
|                                                                                                    |  |
| ここでは、開発したアプリの一覧を載せています。基本的には、有科のアプリ … DoPa, いいいのののでは、有科のアプリ … DoPa, いいののののののののののののののののののののののののののののののののののの                            |  |
| ● Google Play<br>https://play.google.com, store, apps, dev :                                                                         |  |
| Android Apps by 片幹 裕(hiro katamiki) on                                                                                               |  |
| ee システムをちっとガジュアルに。 More by 片線 液(hiro katamik), loon image 凸凹 凸凹.<br>31 /9, low Bers 52 /9, doubles) Low Bar 52 /9, doubles Developed |  |
|                                                                                                    |  |
|                                                                                                    |  |

#### @(App Footer)

#### (1) 画面スライダ

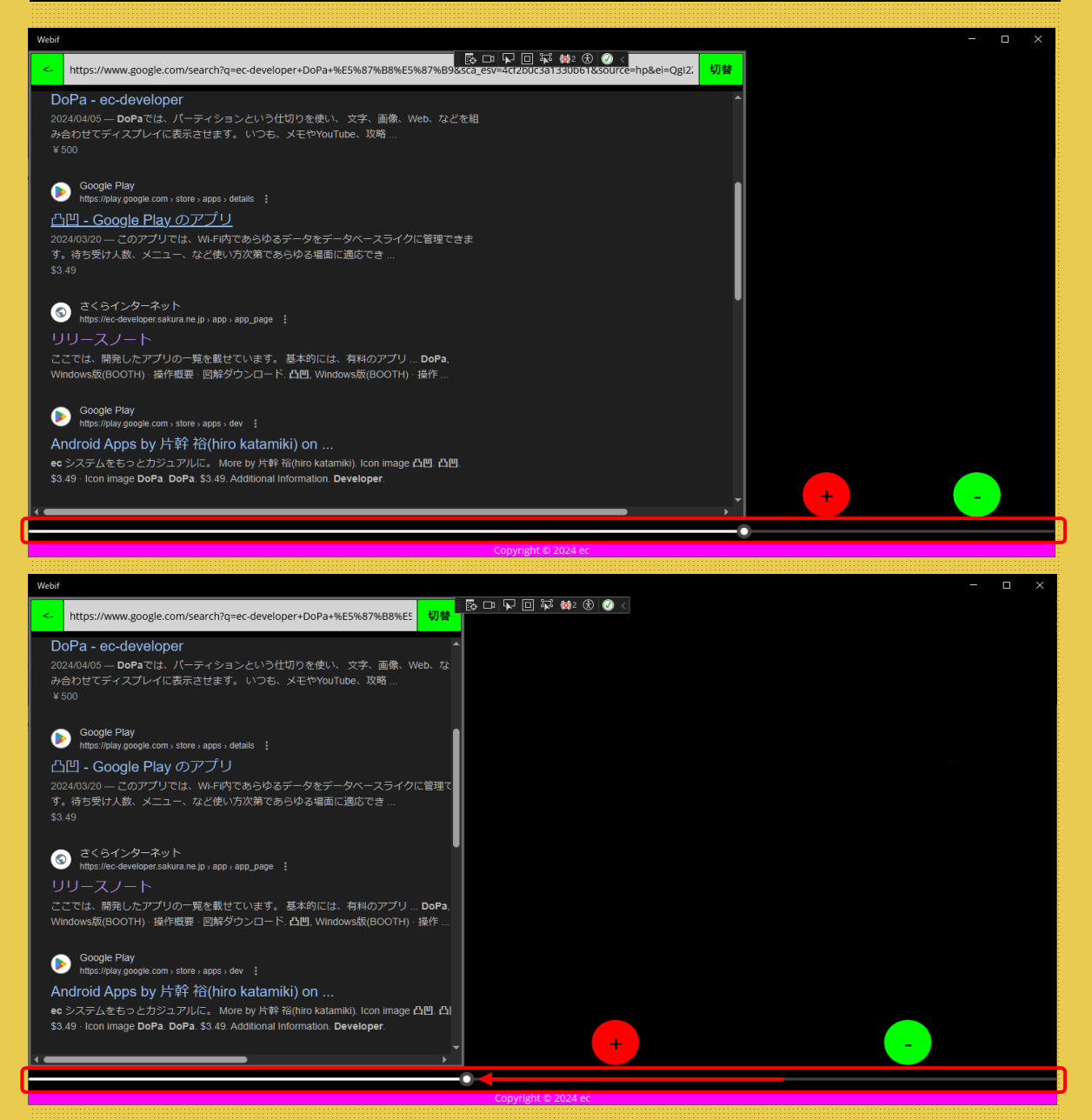